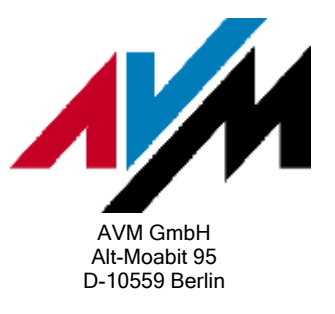

Wie wird ein Firmwareupdate für Ihre FRITZ !Box durchgeführt?

Die Firmware ist eine Software, die auf Ihrer FRITZ!Box installiert ist und alle Funktionen des Gerätes steuert. Wir stellen regelmäßig neue Firmwareversionen im Internet zum kostenlosen Download zur Verfügung. Durch die Installation der Firmwareupdates stehen Ihnen immer die neuesten Funktionen zur Verfügung und Ihre FRITZ!Box ist dadurch auf dem aktuellen Stand der DSL-Technik, die in den Vermittlungsstellen der DSL-Netzbetreiber (z.B. T-Com) eingesetzt wird.

Führen Sie einfach die beschriebenen Maßnahmen nacheinander durch, um auf Ihrer FRITZ!Box die aktuelle Firmwareversion zu installieren.

## 1 Vorbereitungen

1. Rufen Sie an einem Computer, der mit der FRITZ!Box verbunden ist, die Benutzeroberfläche der FRITZ!Box auf. Geben Sie dazu im Internetbrowser (z.B. Internet Explorer) folgende Adresse ein:

Bei FRITZ!Box Fon ata und FRITZ!Box Fon ata 1020: http://fritz.fonata.box oder http://192.168.178.254

Bei allen anderen FRITZ!Boxen: http://fritz.box

2. Überprüfen Sie auf der Startseite die Firmwareversion.

## 2 Installation der aktuellen Firmware

Führen Sie ein automatisches Firmwareupdate durch, wenn eine Firmwareversion ab xx.04.06 installiert ist. Führen Sie ein manuelles Firmwareupdate durch, wenn eine Version kleiner als xx.04.06 installiert ist.

### Automatisches Firmwareupdate (ab Firmwareversion xx.04.06)

- 1. Klicken Sie in der Benutzeroberfläche auf "Einstellungen", wählen Sie im Menü "System" den Punkt "Firmware-Update", und klicken Sie auf "Neue Firmware suchen"
- Wird die Schaltfläche "Firmwareupdate jetzt starten" angezeigt, klicken Sie darauf. Das Firmwareupdate wird auf die FRITZ!Box übertragen und die die INFO-LED beginnt zu blinken.

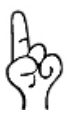

Während des Blinkens der INFO-LED die Stromversorgung nicht unterbrechen! Sollte die INFO-LED allerdings nach zehn Minuten noch blinken, trennen Sie Ihre FRITZ!Box durch Ziehen des Netzsteckers für ca. fünf Sekunden von der Stromversorgung. Ihre FRITZ!Box wird dadurch nicht beschädigt.

Wird die Schaltfläche "Firmwareupdate jetzt starten" nicht angezeigt, installieren Sie das Firmwareupdate manuell.

#### Manuelles Firmwareupdate (mit jeder Firmwareversion möglich)

1. Rufen Sie am Computer, der mit der FRITZ!Box verbunden ist, im Internetbrowser die Adresse <u>http://www.avm.de</u> auf. Wählen Sie links im Menü "Download", und laden Sie das Firmwareupdate für Ihre FRITZ!Box (IMAGE-Datei) auf den Computer herunter.

Wenn Ihre FRITZ!Box ein spezielles Modell (Edition) für Österreich oder die Schweiz ist (auf der Gehäuseunterseite steht Edition A, CH oder A/CH, siehe Bild 1), laden Sie die entsprechend gekennzeichnete Firmware (siehe Bild 2) herunter. Wird für Ihre FRITZ!Box Edition A/CH keine spezielle Firmware zum Download angeboten, ist kein Firmwareupdate möglich.

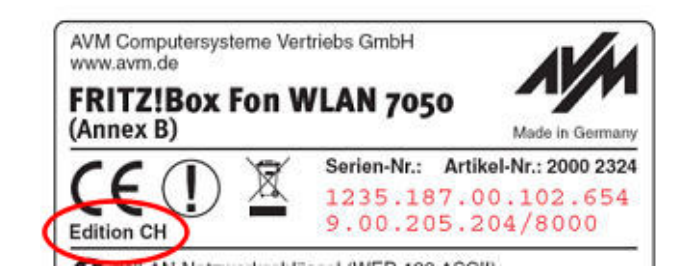

Bild 1: Angabe der Edition auf der Gehäuseunterseite (Beispiel)

FRITZ!Box Fon (Annex A) Firmware Austria/Schweiz Edition = 🖬 Version 06.04.15 Nur für Annex A

Bild 2: Firmwareupdate für eine FRITZ!Box Edition A/CH (Beispiel)

- Klicken Sie in der Benutzeroberfläche auf "Einstellungen", wählen Sie im Menü "System" den Punkt "Firmware-Update" und klicken Sie auf die Registerkarte "Firmware-Datei" (Registerkarte nicht immer vorhanden).
- 3. Klicken Sie auf "Durchsuchen" und öffnen Sie das Verzeichnis, in dem Sie das Firmwareupdate (\*.IMAGE) gespeichert haben.
- 4. Markieren Sie das Firmwareupdate, klicken Sie auf "Öffnen" und in der Benutzeroberfläche auf "Update". Das Firmwareupdate wird auf die FRITZ!Box übertragen und die INFO-LED beginnt zu blinken.

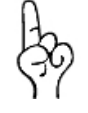

Während des Blinkens der INFO-LED die Stromversorgung nicht unterbrechen! Sollte die INFO-LED allerdings nach zehn Minuten noch blinken, trennen Sie Ihre FRITZ!Box für ca. fünf Sekunden von der Stromversorgung. Die FRITZ!Box wird dadurch nicht beschädigt. Jetzt arbeitet Ihre FRITZ!Box mit der aktuellen Firmware. Sichern Sie nun die Einstellungen der FRITZ!Box (siehe Abschnitt 3).

# 3 Einstellungen der FRITZ!Box sichern

Sichern Sie gleich nach dem Firmwareupdate die Einstellungen der FRITZ!Box. Sie können diese dann jederzeit ganz einfach wiederherstellen.

Eine Anleitung enthält die Online-Hilfe der FRITZ!Box. Klicken Sie in der Benutzeroberfläche links im Menü auf "Hilfe" und wählen Sie unter "System" das Hilfethema "Einstellungen sichern" bzw. "Einstellungen wiederherstellen" aus.

*Sichern Sie die Einstellungen nach jedem Firmwareupdate erneut.*